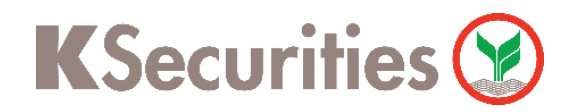

## ขอเอกสารย้อนหลัง

## ี่ผ่าน เว็บไซต์ KS Trade

Login เข้าสู่ระบบ (กรณีที่จำรหัสผ่านไม่ได้ สามารถ กด ลืมรหัสผ่าน)

| KSecurities 🥸                                                            | ( <u>I\ BIZ(K-Cyber)</u> ) <u>Im</u>   Eng                |
|--------------------------------------------------------------------------|-----------------------------------------------------------|
|                                                                          |                                                           |
|                                                                          |                                                           |
| KS TRADE                                                                 | KS TRADE                                                  |
|                                                                          | - Yézőlőéru                                               |
|                                                                          |                                                           |
| โปรแกรม Settrade Streaming, efin Trade Plus และบริการผ่านทางอินเตอร์เน็ต | 3713JK TIA                                                |
| ติดต่อสอบถามข้อมูล โทร. 02-7960011                                       | สำนักสุราช                                                |
|                                                                          |                                                           |
|                                                                          | แนะนำวิธีกาวล็อกอินเข้าสู่ระบบ KS TRADE <u>คลิกที่นี่</u> |
|                                                                          | บริการทุกระดับประทับใจ                                    |
|                                                                          |                                                           |
|                                                                          |                                                           |
|                                                                          |                                                           |

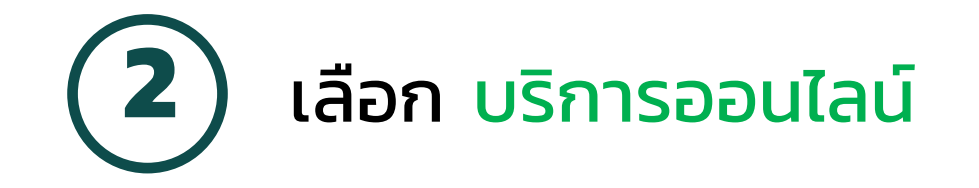

3

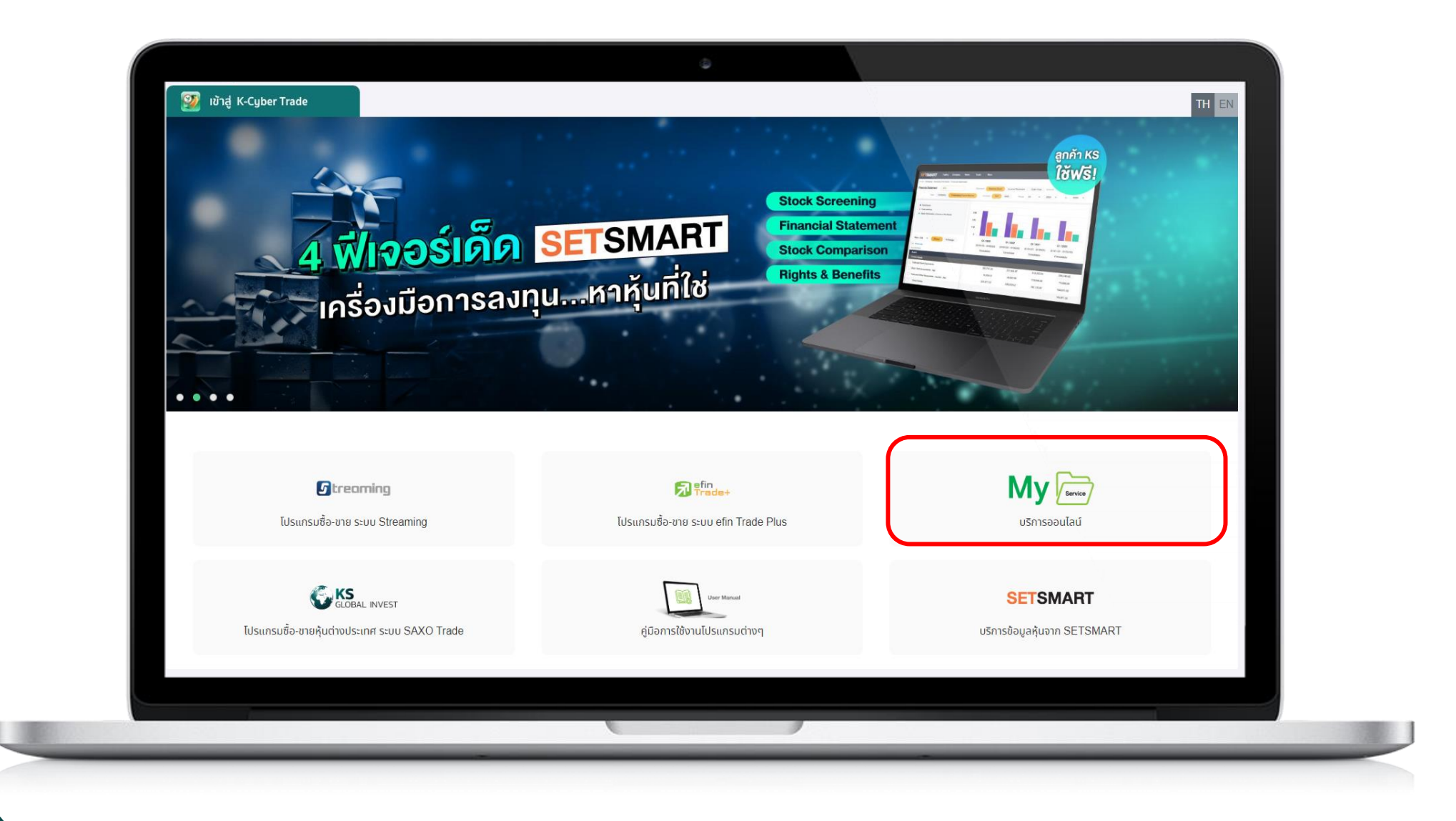

### ุ กด <mark>ตกลง</mark> เพื่อขอรับรหัส SMS-OTP **และ** กรอกรหัส OTP จากนั้น กด <mark>ยืนยัน</mark>

| KSecurities 🥸                                                                           |  |  |  |  |
|-----------------------------------------------------------------------------------------|--|--|--|--|
|                                                                                         |  |  |  |  |
| กรุณายินยินตัวตนของท่านด้วยรหัส SMS-OTP                                                 |  |  |  |  |
| (One Time Password) ก่อนทำรายการ                                                        |  |  |  |  |
| คลิกที่นี่เพื่อขอรับรหัส SMS-OTP ตุกลง                                                  |  |  |  |  |
| รอรับรหัส OTP ทาง SMS บนโทรศัพท์มือถือของท่าน xxxxxx9040 (รหัส OTP มีอายุใช้งาน 6 นาที) |  |  |  |  |
| รหัสอ้างอิง รหัส OTP                                                                    |  |  |  |  |
| 3 ຍົມຍັນ                                                                                |  |  |  |  |

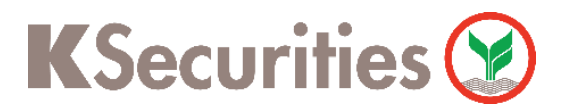

ขอเอกสารย้อนหลังผ่าน เว็บไซต์ KS Trade

**4** เลือก ขอเอกสารย้อนหลัง

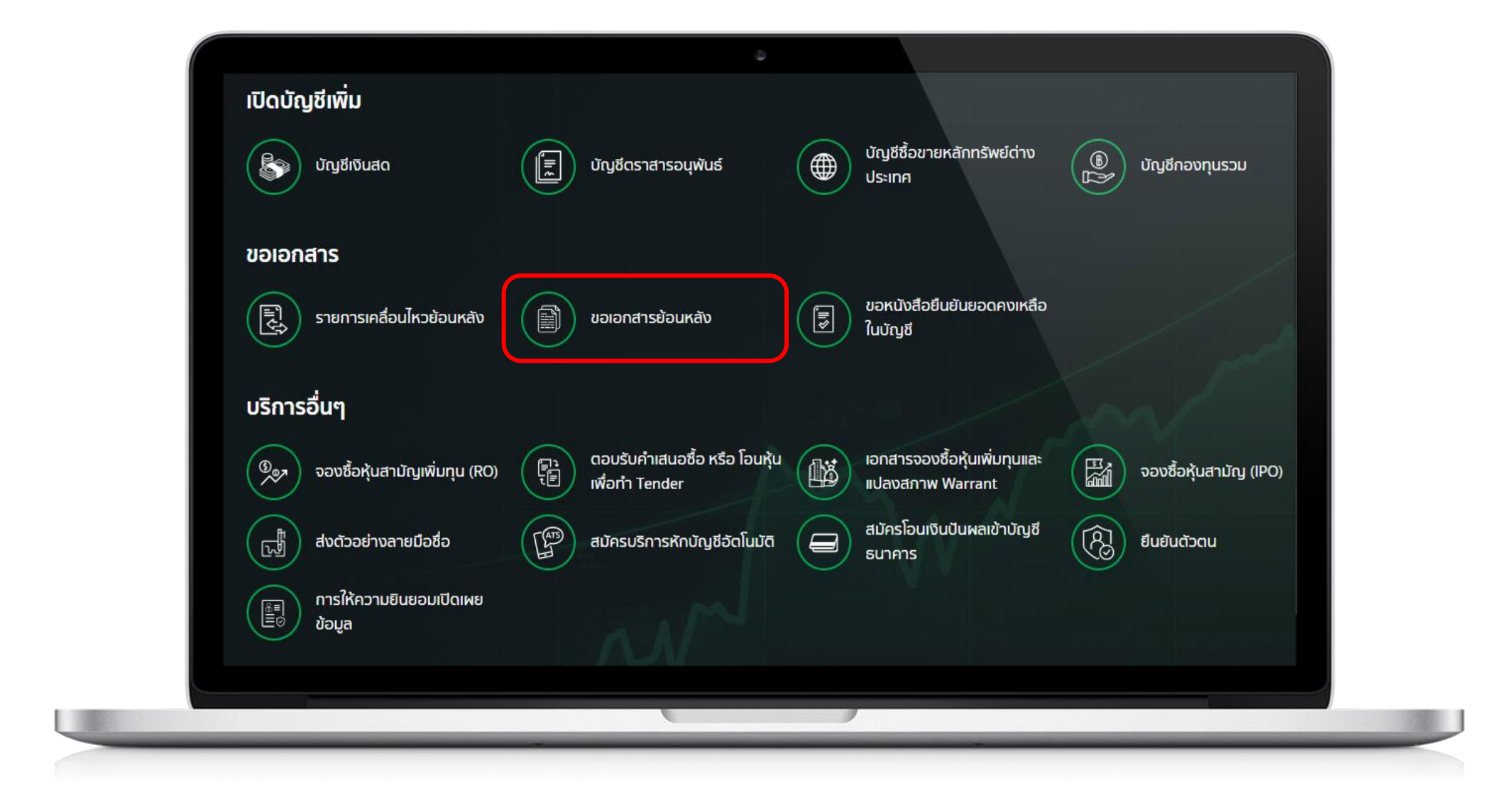

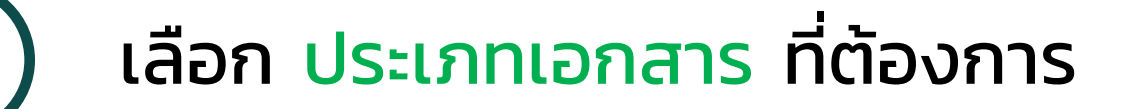

5

| บริการขอเอกสาย     | รส่วนบุคคล                                                                                                    |                                                                                                    |
|--------------------|----------------------------------------------------------------------------------------------------|----------------------------------------------------------------------------------------------------|
| ระบุเงื่อนไขคันหาเ | อกสาร                                                                                                    |                                                                                                    |
|                    | ประเภทเอกสาร<br>กรุณาเลือกประเภทเอกสาร<br>ช่วงเวลา • เลือกช่วงเวลาลูงลุดได้ไปเกิม 2 ป<br>จาก 01/11/2023 ถึง<br>Q กันหา | กรุณาเลือกประเภทเอกสาร<br>ใบยืนยันการซื้อขายหลักทรัพย์<br>ใบยืนยันการซื้อขายอนุพันธ์<br>รายงานยอดหลักทรัพย์คงเหลือ<br>รายงานสรุปยอดสินทรัพย์คงเหลือรายเดือน<br>หนังสือรับรองการหักภาษี ณ ที่จ่าย 50 ทวิ |
| กรุณาเลือกเอกสาร   | ที่ท่านต้องการ<br>ยังไม่มีข้อมูล                                                                                       | ใบยืนยันการรับฝากเงิน<br>ใบแจ้งกอนเงิน                                                                                                    |
|                    | กรุณาเสือกเงื่อนไขม <sup>ั</sup> ละกดค้นหา                                                                             |                                                                                                    |

(6) เลือก ช่วงเวลา จากนั้น กด ค้นหา

| บริการขอเอกสารส่วเ        | มบุคคล            |                                       |                               |                   |
|---------------------------|-------------------|---------------------------------------|-------------------------------|-------------------|
|                           |                   |                                       |                               |                   |
| ระบุเงื่อนไขค้นหาเอกสาร   |                   |                                       |                               |                   |
| ประเภท                    | วกสาร             |                                       |                               |                   |
| กรุณ                      | เลือกประเภทเอกสาร |                                       |                               |                   |
| ช่วงเวล                   |                   |                                       |                               |                   |
| จาก                       | 01/11/20          | 23 ถึง                                | 30/11/2023                    |                   |
|                           |                   | Q йикт                                |                               |                   |
| กรุณาเลือกเอกสารที่ท่านตั | งการ              |                                       | รายการเอกส<br>ท่านเลือก (0/10 | ลารที่<br>รายการ) |
|                           |                   |                                       |                               |                   |
|                           | 1                 | ังไม่มีข้อมูล<br>อารี่อนไม่มา อองับแอ |                               |                   |
|                           | กรุณาเลอ          |                                       |                               |                   |
|                           |                   |                                       |                               |                   |
|                           |                   |                                       |                               |                   |
|                           |                   |                                       |                               |                   |

#### ขอเอกสารย้อนหลังผ่าน เว็บไซต์ KS Trade

# ทำเครื่องหมาย 🗹 ด้านหน้าเอกสารที่ต้องการ จากนั้น กด ส่งอีเมล

| กรุณาเลือ | งกเอกสารที่ท่านต้องก | าร                    | รายการเอกสารที่<br>ท่านเลือก (0/10 รายการ) |                      |
|-----------|----------------------|-----------------------|--------------------------------------------|----------------------|
| 11 เรียงส | ลำดับวันที่          |                       | แสดงแกว 5 🗸                                |                      |
| เลือก     | วันที่               |                       | ดาวน์โหลด ดูเอกสาร                         | กดที่นี่ เพื่อดาวน์โ |
|           | 19 ตุลาคม 2566       | ใบยืนยันการรับฝากเงิน | L R                                        | 🖌 ่ เอกสาร / ดูเอกสา |
|           | 13 กันยายน 2566      | ใบยืนยันการรับฝากเงิน | * R                                        |                      |
|           | 04 กันยายน 2566      | ใบยืนยันการรับฝากเงิน |                                            |                      |
|           | 07 กรกฎาคม 2566      | ใบยืนยันการรับฝากเงิน | L R                                        |                      |
|           | 02 พฤษภาคม 2566      | ใบยืนยันการรับฝากเงิน | * R                                        |                      |
| แสดง 1 -  | 5 จาก 10 แถว         |                       | « < 1 2 > »                                |                      |
|           |                      | กลับสู่หน้าแรก        | ส่งอีเมล                                   |                      |
|           |                      |                       |                                            |                      |

8

## ตรวจสอบรายการเอกสารที่เลือก จากนั้น กด ส่งอีเมล

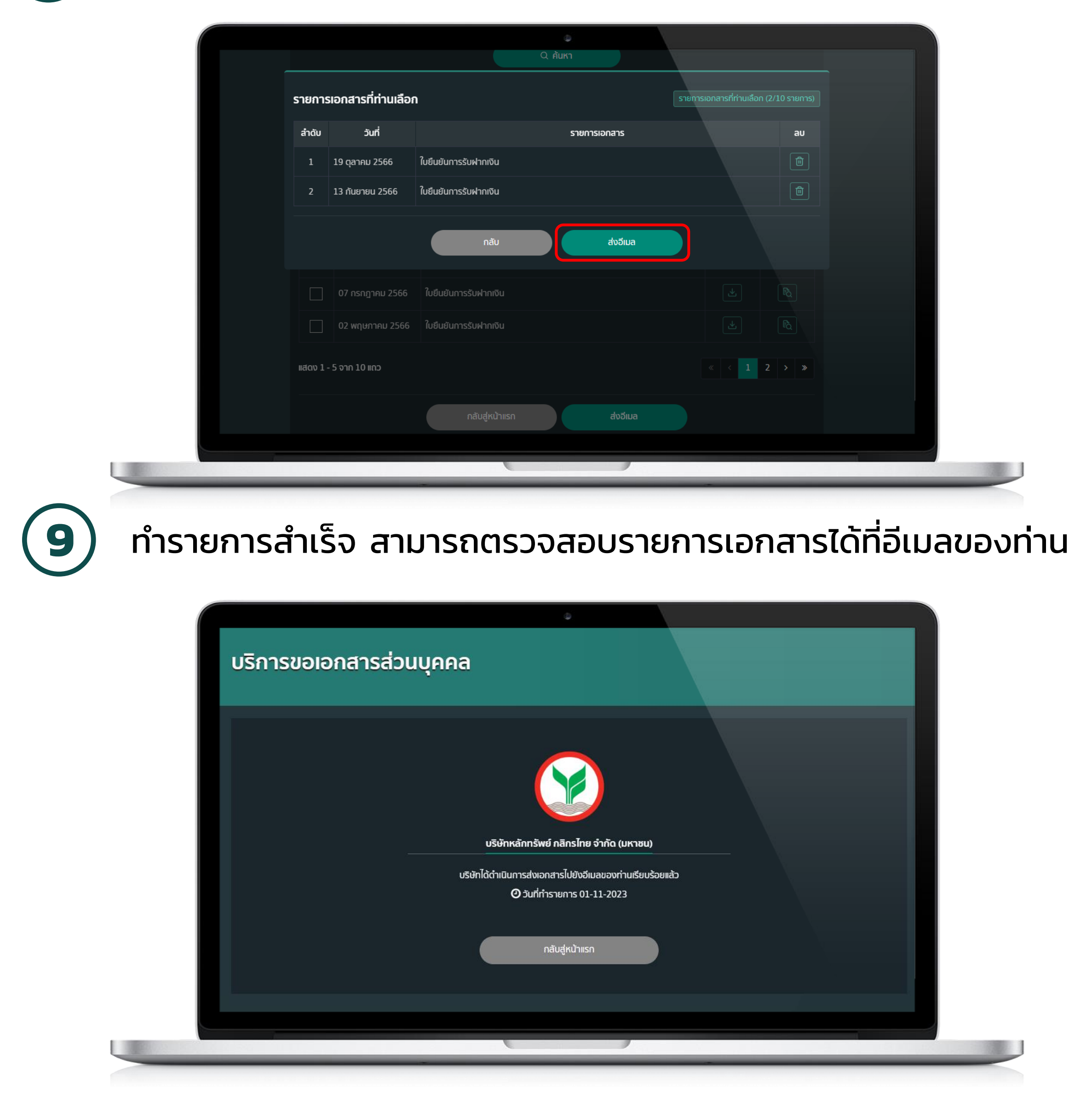

#### หมายเหตุ :

- 1. สามารถเลื่อกดูข้อมูลสูงสุดไม่เกิน 2 ปี 2. เอกสารที่ท่านเลือกเพื่อให้ระบบจัดส่งอีเมล สามารถเลือกได้สูงสุด 10 เอกสารต่อครั้ง